# A Xerox<sup>®</sup> C230 színes nyomtató gyorsismertetője

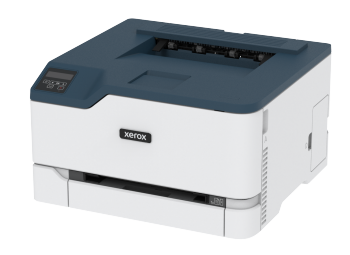

# Nyomtatás

# Nyomtatás a számítógépről

- Megjegyzés: Címkék, kártyák és borítékok esetén a dokumentum kinyomtatása előtt állítsa be a nyomtatón a papír méretét és típusát.
- 1. Nyissa meg a Nyomtatás párbeszédablakot úgy, hogy közben meg van nyitva a nyomtatandó dokumentum.
- 2. Szükség esetén módosítsa a beállításokat.
- 3. Nyomtassa ki a dokumentumot.

# Nyomtatás mobileszközről

## Nyomtatás mobileszközről a Mopria<sup>™</sup> Print Service

## használatával

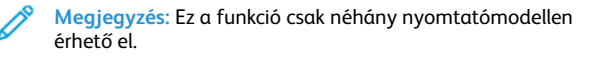

A Mopria Print Service egy mobilnyomtatási megoldás az Android<sup>TM</sup> 10.0-s vagy újabb rendszerű mobileszközök számára. A segítségével közvetlenül nyomtathat bármilyen Mopria-tanúsítvánnyal rendelkező nyomtatóra.

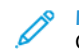

Megjegyzés: Töltse le a Mopria Print Service alkalmazást a Google Play™ áruházból, és engedélyezze mobileszközén.

- Indítson el egy kompatibilis alkalmazást az Android rendszerű mobileszközön, vagy válasszon ki egy dokumentumot a fájlkezelőben.
- 2. Koppintson az > Nyomtatás lehetőségre.

 Válasszon ki egy nyomtatót, majd szükség esetén módosítsa a beállításokat.

4. Koppintson a 🖶 ikonra.

## Nyomtatás mobileszközről az AirPrint szolgáltatás

### használatával®

Megjegyzés: Ez a funkció csak néhány nyomtatómodellen érhető el.

Az AirPrint szoftver egy mobilnyomtatási megoldás, amely lehetővé teszi az Apple eszközökről az AirPrint-tanúsítvánnyal rendelkező nyomtatókra történő közvetlenül nyomtatást.

- Győződjön meg róla, hogy az Apple eszköz és a nyomtató ugyanahhoz a hálózathoz csatlakozik. Ha a hálózat több vezeték nélküli hubbal rendelkezik, akkor győződjön meg róla, hogy mindkét eszköz ugyanahhoz az alhálózathoz csatlakozik.
- Ezt az alkalmazást csak néhány Apple eszköz támogatja.
- A mobilkészülékről válasszon ki egy dokumentumot a fájlkezelőben, vagy indítson el egy kompatibilis alkalmazást.
- 2. Koppintson a 🛄 > Nyomtatás lehetőségre.
- 3. Válasszon ki egy nyomtatót, majd szükség esetén módosítsa a beállításokat.
- 4. Nyomtassa ki a dokumentumot.

## Nyomtatás mobileszközről a Wi-Fi Direct szolgáltatás

## használatával®

Megjegyzés: Ez a funkció csak néhány nyomtatómodellen érhető el.

A Wi-Fi Direct egy nyomtatási szolgáltatás, amely lehetővé teszi, hogy bármilyen Wi-Fi Direct szolgáltatást támogató nyomtatóval nyomtasson.

Megjegyzés: Bizonyosodjon meg arról, hogy a mobileszköz csatlakozik a nyomtató vezeték nélküli hálózatához. További tudnivalók: Mobileszköz csatlakoztatása a nyomtatóhoz.

1. Indítson el egy kompatibilis alkalmazást a mobileszközön, vagy válasszon ki egy dokumentumot a fájlkezelőben.

- 2. Tegye a következők egyikét a mobileszköztől függően:
  - Koppintson az **Nyomtatás** lehetőségre.
  - Koppintson a 💾 > Nyomtatás lehetőségre.
  - Koppintson a \*\*\* > Nyomtatás lehetőségre.
- 3. Válasszon ki egy nyomtatót, majd szükség esetén módosítsa a beállításokat.
- 4. Nyomtassa ki a dokumentumot.

# A nyomtató karbantartása

# A nyomtatókazetta cseréje

- Megjegyzés: Ha a tálca ki van húzva, vegye ki, mielőtt kicserélné a kazettát.
- 1. Nyissa ki az elülső ajtót, majd határozott mozdulattal nyomja le.

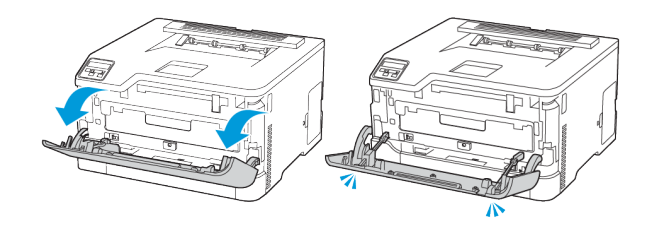

2. Húzza ki a nyomtatókazettát.

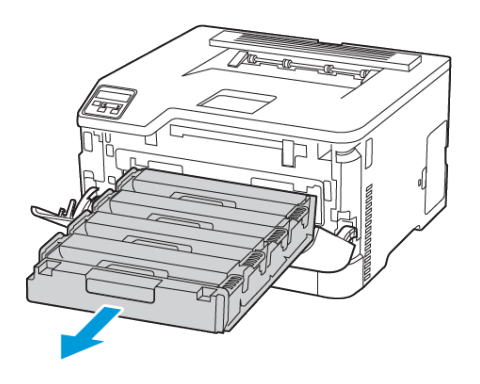

3. Vegye ki a használt nyomtatókazettát.

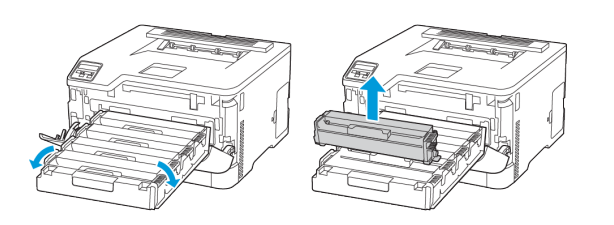

- 4. Csomagolja ki az új nyomtatókazettát.
  - Vigyázat Sérülésveszély: A nyomtatókazetta alját ne tegye ki közvetlen fénynek. Ha hosszabb ideig éri fény, nyomtatásminőségi problémák jelentkezhetnek.

Vigyázat – Sérülésveszély: A nyomtatókazetta alját ne érintse meg. Ha hozzáér, romolhat a jövőbeli nyomtatási munkák minősége.

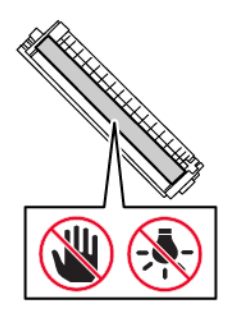

5. Helyezze be az új nyomtatókazettát.

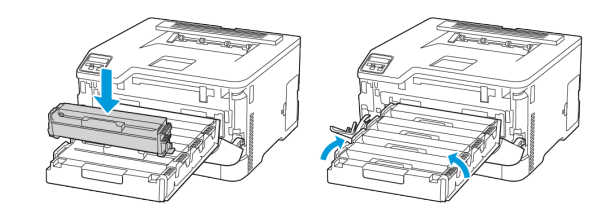

6. Helyezze be a nyomtatókazetta tálcáját, és csukja be az ajtót.

# A hulladékfesték-tartály cseréje

1. Vegye ki a használt hulladékfesték-tartályt.

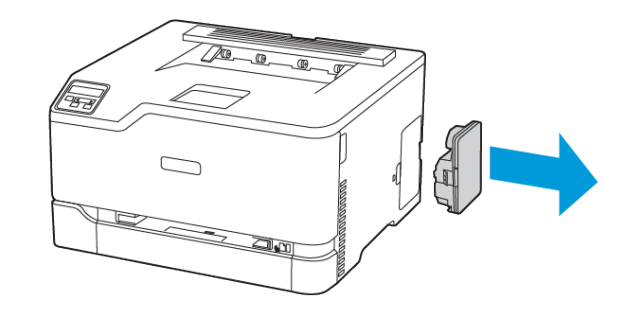

- Megjegyzés: A toner kiömlésének elkerülése érdekében a tartályt függőleges helyzetben tárolja.
- 2. Csomagolja ki az új hulladékfesték-tartályt.
- 3. Helyezze be az új hulladékfesték-tartályt.

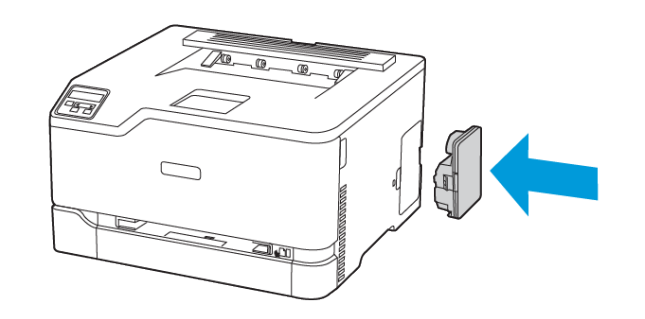

## A tálca betöltése

A

FIGYELEM – BORULÁSVESZÉLY: A berendezés

stabilitásvesztésének elkerülése érdekében csak akkor nyissa ki a tálcákat, amikor az szükséges.

1. Vegye ki a tálcát.

Megjegyzés: A papírelakadás elkerülése érdekében ne távolítsa el a tálcát nyomtatás közben.

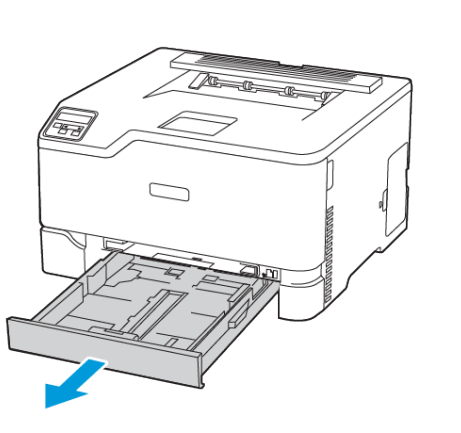

2. Mielőtt behelyezné a papírt, hajlítsa meg, pörgesse át, és igazítsa össze a köteget.

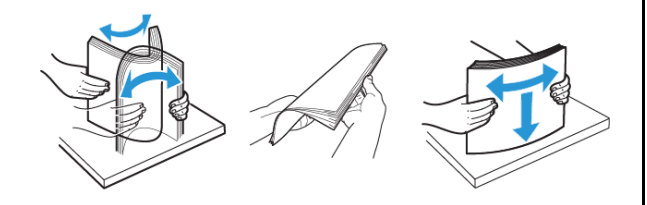

- 3. Helyezze be a papírköteget a nyomtatandó oldallal lefelé.
  - Egyoldalas nyomtatás esetén a fejléces papírt a nyomtatott oldalával felfelé, a fejléccel a tálca hátulja felé töltse be.
  - Kétoldalas nyomtatás esetén a fejléces papírt a nyomtatott oldalával lefelé, a fejléccel a tálca eleje felé töltse be.
  - Ne csúsztasson papírt a tálcába.

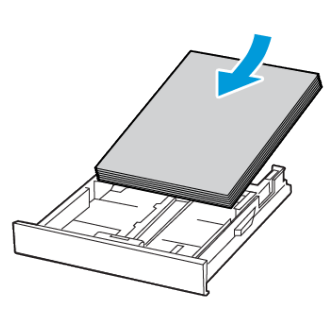

 A papírelakadás elkerülése érdekében ügyeljen arra, hogy a köteg magassága ne haladja meg a maximális papírmennyiséget mutató jelet.

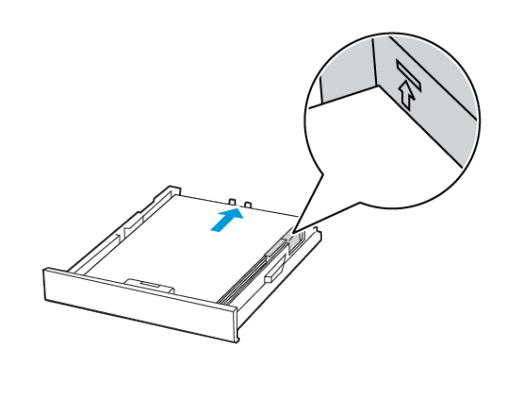

5. Igazítsa úgy a vezetőket, hogy azok megegyezzenek a betöltött papír méretével.

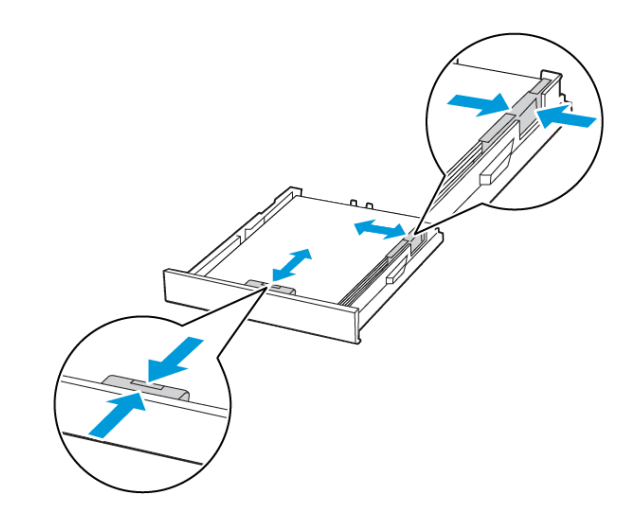

- 6. Helyezze vissza a tálcát.
- 7. Amennyiben szükséges, állítsa be a papír méretét és típusát a kezelőpanelen, hogy az megfeleljen a betöltött papírnak.

# A kézi adagoló betöltése

1. Igazítsa úgy a papírvezetőt, hogy az megegyezzen a betöltött papír méretével.

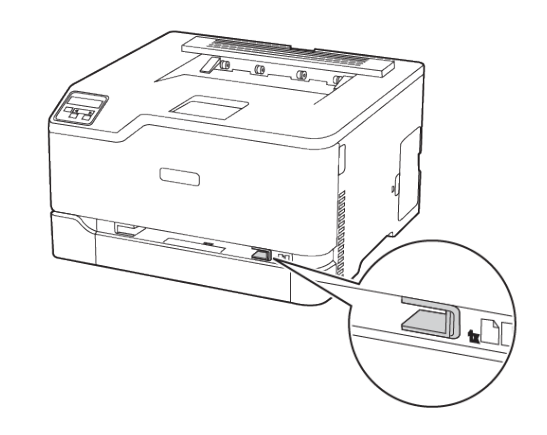

- 2. A papírt a nyomtatandó oldalával felfelé töltse be.
  - Egyoldalas nyomtatás esetén a fejléces papírt a nyomtatott oldalával felfelé töltse be úgy, hogy a felső éle lépjen be először a nyomtatóba.

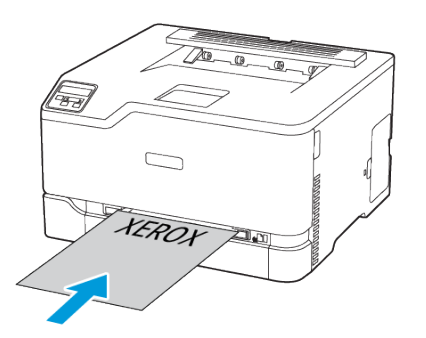

 Kétoldalas nyomtatás esetén a fejléces papírt a nyomtatott oldalával lefelé töltse be úgy, hogy a felső éle kerüljön utoljára a nyomtatóba.

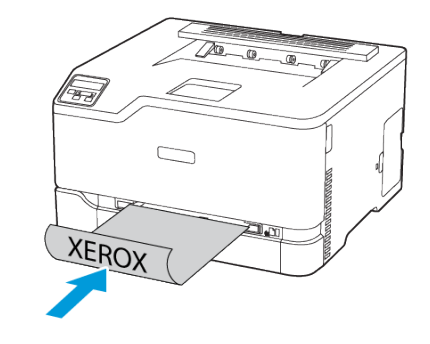

• A borítékokat a hajtókával lefelé töltse be a papírvezető jobb széléhez igazítva.

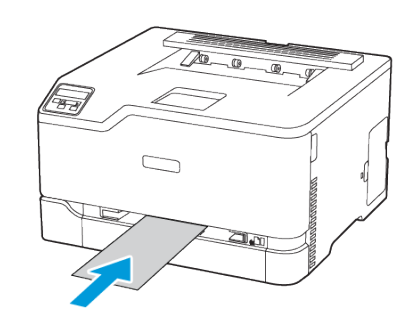

- 3. Addig tolja a papírt az adagolóba, amíg a vezető szélét be nem húzza a nyomtató.
  - A papírelakadás elkerülése érdekében a papírt nem szabad a kézi adagolóba erőltetni.
  - Mielőtt újabb lapot töltene be, várjon, amíg megjelenik egy üzenet a kezelőpanelen.

## A papírméret és a papírtípus beállítása

 A kezelőpanelen navigáljon a Beállítások > Papírtálca > Konfiguráció > Papírméret/-típus menüponthoz, majd válassza ki a papírforrást.

Nem érintőképernyős nyomtatómodelleken az megnyomásával navigálhat a beállítások között.

2. Állítsa be a papírméretet és a papírtípust.

## A firmware frissítése

Bizonyos alkalmazások esetében a készülék minimális firmwareszintjére van szükség a helyes működéshez.

Ha további tájékoztatást szeretne kapni a készülék firmware-ének frissítésével kapcsolatban, forduljon a képviselőjéhez.

- Nyisson meg egy webböngészőt, és írja be a nyomtató IP-címét a címmezőbe.
  - Tekintse meg a nyomtató IP-címét a nyomtató kezdőképernyőjén. Az IP-cím egy négy, pontokkal elválasztott számcsoportból álló szám, például 123.123.123.123.
  - Ha proxykiszolgálót használ, átmenetileg tiltsa le a weboldal megfelelő betöltése érdekében.
- 2. Kattintson a Beállítások > Készülék > Firmware frissítése elemre.
- 3. Tegye az alábbiak valamelyikét:
  - Kattintson a Frissítések keresése > Elfogadom, frissítés indítása lehetőségre.
  - Töltse fel a flash fájlt.
  - 1. Tallózással keresse meg a flash fájlt.
  - 2. Kattintson a Feltöltés > Indítás lehetőségre.

## A Wi-Fi Direct konfigurálása

A Wi-Fi Direct egy olyan wifialapú, társközi technológia, amely lehetővé teszi a vezeték nélküli eszközök számára a Wi-Fi Direct használatát támogató nyomtatókhoz való közvetlen csatlakozást hozzáférési pont (vezeték nélküli útválasztó) használata nélkül.

 Lépjen a következő elemhez a kezelőpanelen: Beállítások > Hálózat/portok > Wi-Fi Direct.

Nem érintőképernyős nyomtatómodelleknél az **OK** gomb megnyomásával navigálhat a beállítások között.

- 2. Konfigurálja a beállításokat.
  - Wi-Fi Direct engedélyezése: Engedélyezi a nyomtató számára, hogy közzétegye saját Wi-Fi Direct-hálózatát.
  - Wi-Fi Direct neve: Elnevezheti a Wi-Fi Direct-hálózatot.
  - Wi-Fi Direct jelszava: A vezeték nélküli biztonság által megkövetelt jelszó megadása, amely a társközi kapcsolat használatához szükséges.
  - Jelszó megjelenítése a Beállítások oldalon: A jelszó megjelenítése a Hálózati beállítások oldalon.
  - A nyomógombkérések automatikus elfogadása: Engedélyezi a nyomtatónak a csatlakozási kérések automatikus elfogadását.
  - Megjegyzés: A nyomógombos kérések automatikus elfogadása nem biztonságos.
  - Alapértelmezés szerint a Wi-Fi Direct-hálózat jelszava nem látható a nyomtató kijelzőjén. A jelszó megjelenítéséhez engedélyezze a jelszómegtekintési ikont. Lépjen a következő elemhez a kezelőpanelen: Beállítások > Biztonság > Egyéb > Jelszó/PIN-kód megjelenítésének engedélyezése.
  - Ha a Wi-Fi Direct-hálózat jelszavát anélkül szeretné ellenőrizni, hogy azt megjelenítené a nyomtató kijelzőjén, a kezelőpanelen navigáljon a következő lehetőséghez:
    Beállítások > Jelentések > Hálózat > Hálózatbeállítási oldal.

## Mobileszköz csatlakoztatása a nyomtatóhoz

A mobileszköz csatlakoztatása előtt ellenőrizze, hogy konfigurálták-e a Wi-Fi Directet. További tudnivalók: A Wi-Fi Direct konfigurálása.

#### Csatlakozás Wi-Fi Direct használatával

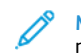

Megjegyzés: Ezek az utasítások csak Android rendszerű mobilkészülékekre vonatkoznak.

- 1. A mobileszközön lépjen be a Beállítások menübe.
- 2. Engedélyezze a **Wi-Fi** funkciót, majd koppintson a **Wi-Fi Direct** elemre.
- 3. Válassza ki a nyomtató Wi-Fi Direct-nevét.
- 4. Erősítse meg a csatlakozást a nyomtató kezelőpaneljén.

#### Csatlakozás Wi-Fi használatával

1. A mobileszközön lépjen be a Beállítások menübe.

2. Koppintson a **Wi-Fi** elemre, majd válassza ki a nyomtató Wi-Fi Direct-nevét.

Megjegyzés: A Wi-Fi Direct-név elé a DIRECT-xy (ahol x és y két véletlenszerű karakter) karakterlánc kerül.

3. Írja be a Wi-Fi Direct jelszavát.

## Nyomtató csatlakoztatása WI-Fi-hálózathoz

Megjegyzés: Ez a funkció csak néhány nyomtatómodellen érhető el.

Mielőtt hozzákezdene, ellenőrizze a következőket:

 Az Aktív adapter Automatikus értékre van állítva. A kezelőpanelen navigáljon a Beállítások > Hálózat/portok > Hálózati áttekintés > Aktív adapter lehetőséghez.

Nem érintőképernyős nyomtatómodelleknél az **OK** gomb megnyomásával navigálhat a beállítások között.

• Az Ethernet-kábel nincs csatlakoztatva a nyomtatóhoz.

#### A nyomtató vezeték nélküli beállítási varázslójának

#### használatával

- Ezek az utasítások csak bizonyos nyomtatómodellekre vonatkoznak.
- A varázsló használatának megkezdése előtt győződjön meg róla, hogy a nyomtató firmware naprakész.
- 1. A kezdőképernyőn érintse meg a **Wi-Fi** ikont, majd érintse meg a **Beállítás most** lehetőséget.
- 2. Válasszon ki egy Wi-Fi-hálózatot, majd írja be a hálózati jelszót.
- 3. Érintse meg a Kész gombot.

#### A nyomtató kezelőpanelének használata

- A kezelőpanelen navigáljon a Beállítások > Hálózat/portok > Vezeték nélküli > Beállítás a nyomtató kezelőpaneljén lehetőséghez. Nem érintőképernyős nyomtatómodelleknél az OK gomb megnyomásával navigálhat a beállítások között.
- Válasszon ki egy Wi-Fi-hálózatot, majd írja be a hálózati jelszót. A Wi-Fi-hálózatra csatlakoztatható nyomtatómodellek esetén az első alkalommal történő beállításkor megjelenik a Wi-Fi-hálózati beállítások ablaka.

# Elakadások megszüntetése

## Papírelakadások elkerülése

#### Töltse be a papírt megfelelően

• Ügyeljen arra, hogy a papír sima legyen a tálcában.

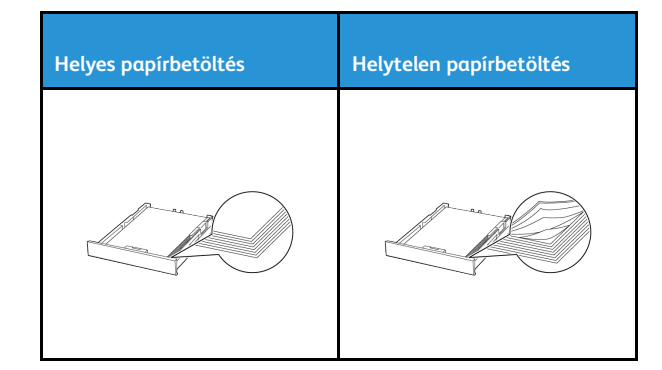

- Ne töltse fel és ne távolítsa el a tálcákat nyomtatás közben.
- Ne töltsön be túl sok papírt. Ügyeljen arra, a köteg magassága ne haladja meg a maximális papírmennyiséget mutató jelet.
- Ne csúsztasson papírt a tálcába. A papírt az ábrán látható módon töltse be.

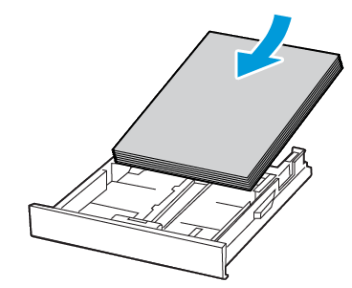

- Ügyeljen arra, hogy a papírvezetők a megfelelő pozícióban ٠ legyenek, és ne nyomódjanak neki szorosan a papírnak vagy borítékoknak.
- A papír behelyezése után határozott mozdulattal helyezze vissza a tálcát a nyomtatóba.

## Használjon javasolt papírfajtát

- Csak ajánlott papírtípusokat és nyomathordozókat használjon.
- Ne töltsön be gyűrött, szamárfüles, nedves, behajtott vagy • hullámos papírt.
- Mielőtt behelyezné a papírt, hajlítsa meg, pörgesse át, és igazítsa • össze a köteget.

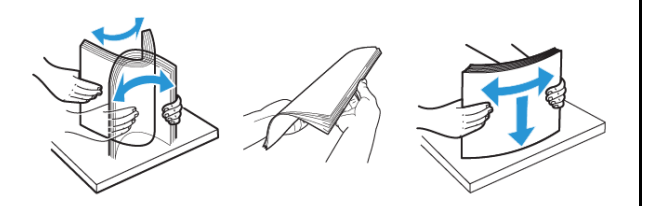

- Ne használjon vágott vagy kézzel tépett papírt. ٠
- Ne tegyen különböző papírméreteket, -súlyokat és -típusokat ugyanabba a tálcába.
- Ügyeljen arra, hogy helyesen legyen megadva a papír mérete és • típusa a nyomtató kezelőpanelén.
- A papírt tárolja a gyártó előírásai szerint.

# Az elakadás helyének azonosítása

- Ha az Elakadássegéd beállítása **Be**, a nyomtató az elakadt oldal eltávolítását követően megpróbálja kiadni az üres vagy részleges nyomatot tartalmazó oldalakat. Ellenőrizze, hogy a kinyomtatott oldalak között nincsenek-e üres oldalak.
- Ha az Elakadás utáni helyreállítás értéke **Be** vagy **Automatikus**, a nyomtató ismét kinyomtatja az elakadt oldalakat.

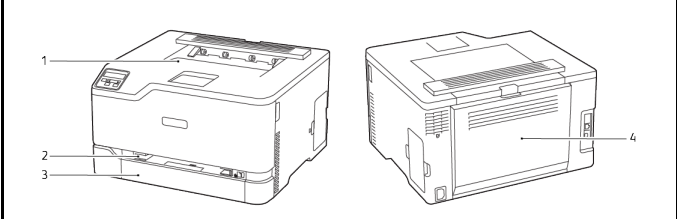

1. Standard kimeneti tálca 3. Standard tálca 2. Kézi adagoló 4. Bajtó

# Papírelakadás a standard tálcában

1. Nyissa ki a B ajtót.

FIGYELEM – FORRÓ FELÜLET: Előfordulhat, hogy a nyomtató belseje forró. Az égési sérülések elkerülése érdekében várja meg, amíg a forró felületek kihűlnek.

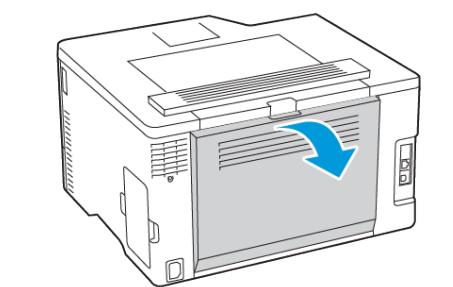

2. Távolítsa el az elakadt papírt.

Megjegyzés: Ügyeljen arra, hogy minden papírdarabot eltávolítson.

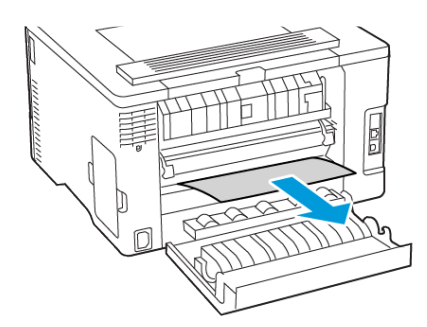

- 3. Csukja be az ajtót.
- 4. Vegye ki a tálcát és a kézi adagolót.

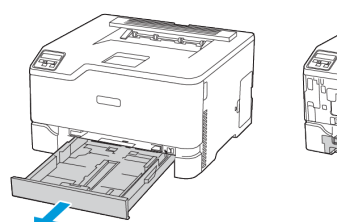

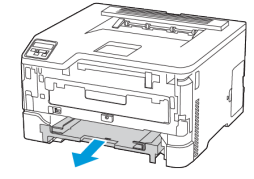

5. Távolítsa el az elakadt papírt.

Megjegyzés: Ügyeljen arra, hogy minden papírdarabot eltávolítson.

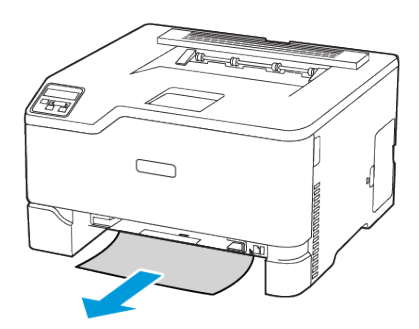

6. Helyezze be a kézi adagolót és a tálcát.

# Papírelakadás a kiegészítő tálcában

1. Nyissa ki a B ajtót.

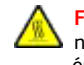

FIGYELEM – FORRÓ FELÜLET: Előfordulhat, hogy a nyomtató belseje forró. Az égési sérülések elkerülése érdekében várja meg, amíg a forró felületek kihűlnek.

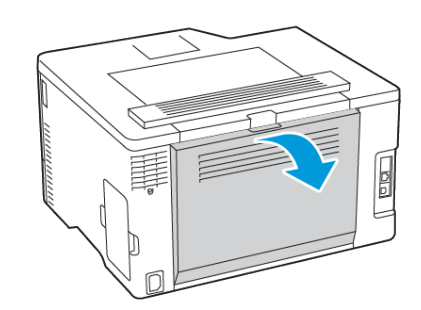

2. Távolítsa el az elakadt papírt.

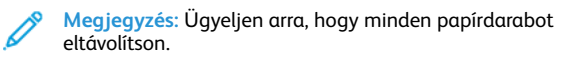

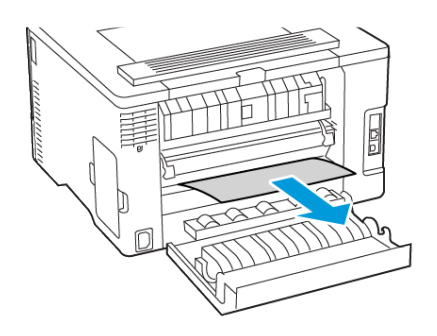

- 3. Csukja be az ajtót.
- 4. Nyissa ki az E ajtót.

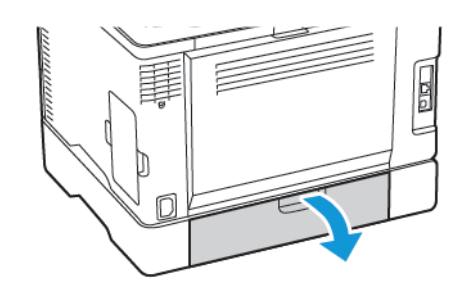

5. Távolítsa el az elakadt papírt.

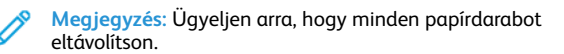

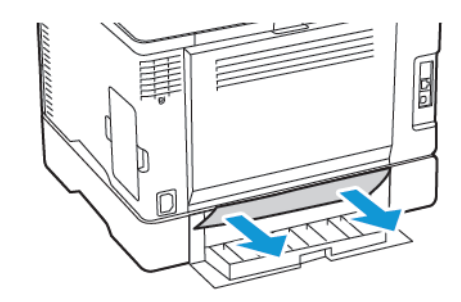

- 6. Csukja be az ajtót.
- 7. Távolítsa el a kiegészítő tálcát.

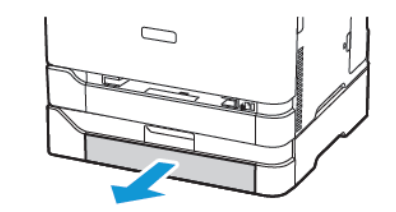

8. Távolítsa el az elakadt papírt.

Megjegyzés: Ügyeljen arra, hogy minden papírdarabot eltávolítson.

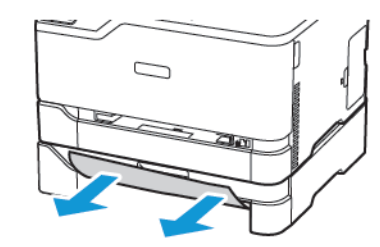

9. Helyezze vissza a tálcát.

# Papírelakadás a standard kimeneti tálcában

Távolítsa el az elakadt papírt.

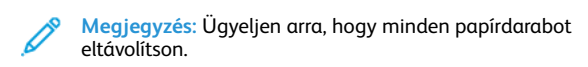

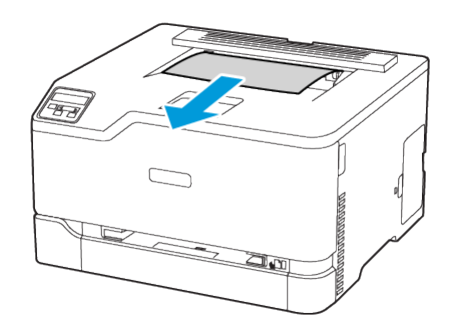

# Papírelakadás a kézi lapadagolóban

1. Vegye ki a tálcát és a kézi adagolót.

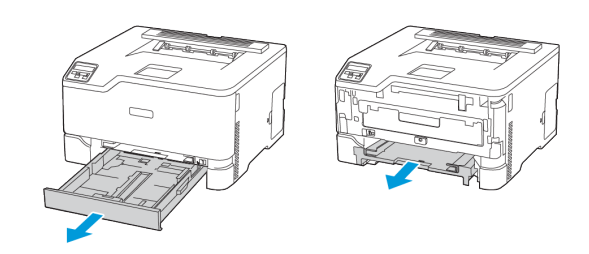

- 2. Távolítsa el az elakadt papírt.
  - Megjegyzés: Ügyeljen arra, hogy minden papírdarabot eltávolítson.

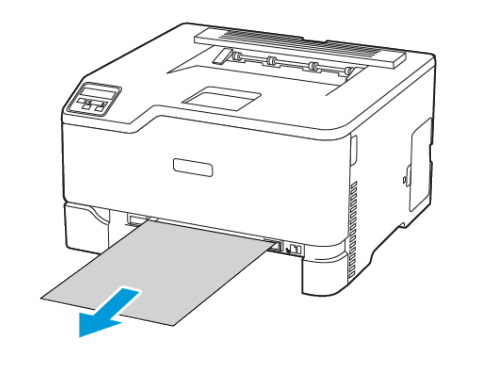

3. Helyezze be a kézi adagolót és a tálcát.

# Papírelakadás a B ajtónál

1. Nyissa ki a B ajtót.

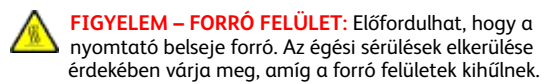

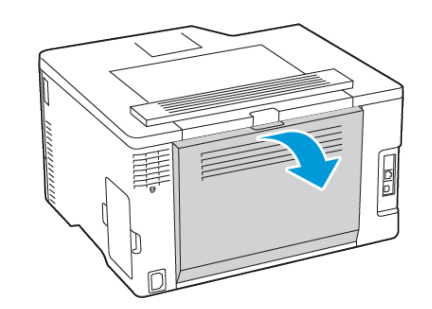

2. Vegye ki az elakadt papírt az összes alábbi területről:

Megjegyzés: Ügyeljen arra, hogy minden papírdarabot eltávolítson.

• Beégető területe

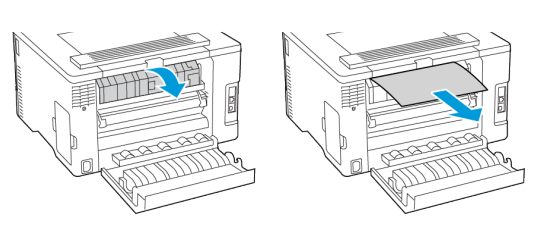

• A beégető alatti rész

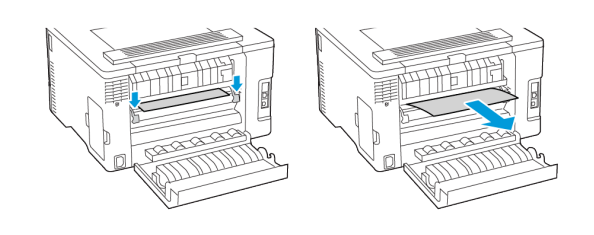

Duplex egység

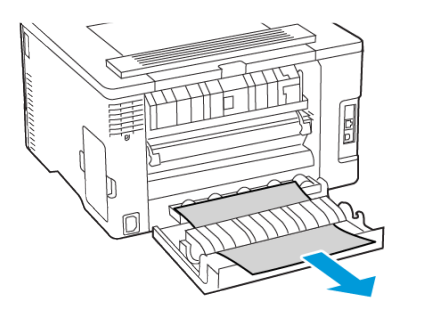

3. Csukja be az ajtót.

© 2021 Xerox Corporation. Minden jog fenntartva. A Xerox® a Xerox Corporation védjegye az Egyesült Államokban és más országokban.

Az Apple®, az iPad®, az iPhone®, az iPod®, az iPod touch®, az AirPrint® és az AirPrint Logo® az Apple Inc. védjegyei vagy bejegyzett védjegye az Egyesült Államokban és/vagy más országokban. A Google Cloud Print<sup>™</sup> webes nyomtatási szolgáltatás, a Gmail<sup>™</sup> webes levelezőszolgáltatás és az Android<sup>™</sup> mobiltechnológiai platform a Google, Inc. védjegyei. A Microsoft®, a Windows Vista®, a Windows®, a Windows Server® és a OneDrive® a Microsoft Corporation bejegyzett védjegye az Egyesült Államokban és/vagy más országokban. A Mopria a Mopria Alliance védjegye. A Wi-Fi CERTIFIED Wi-Fi Direct® a Wi-Fi Alliance védjegye. A többi védjegy a megfelelő tulajdonosok védjegye. 702P08609

BR32747

607E39340

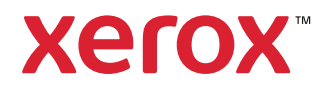